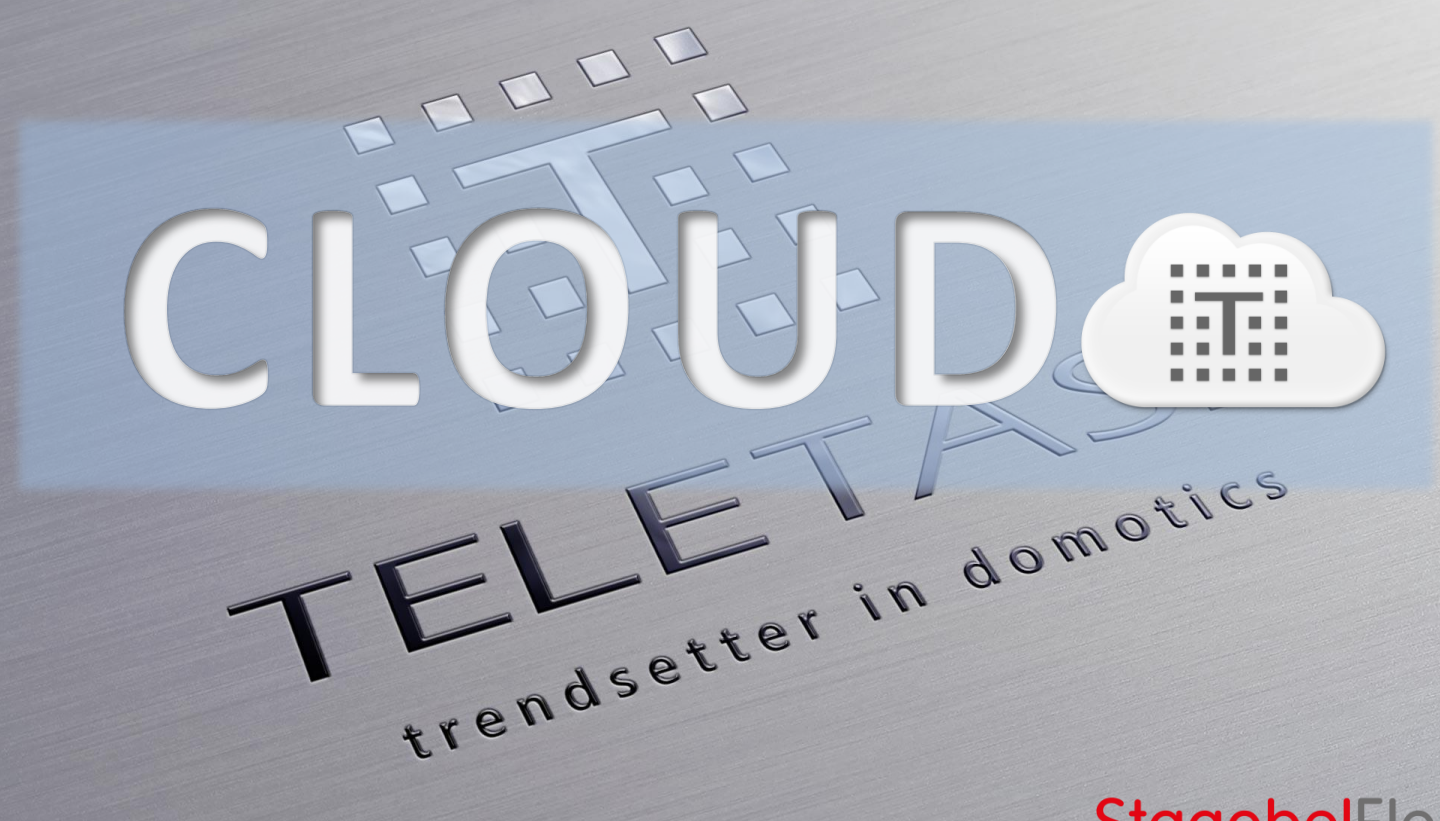

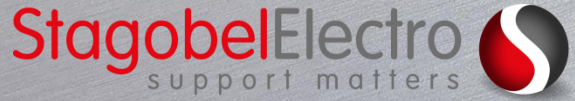

#### 1. Account aanmaken

- Account aanmaken al systeem Т integrator:
  - Via <u>https://cloud.teletask.be</u> Т
  - T Vanuit Prosoft
- Je ontvangt een <u>mail die je moet</u> Т bevestigen voor definitieve activatie

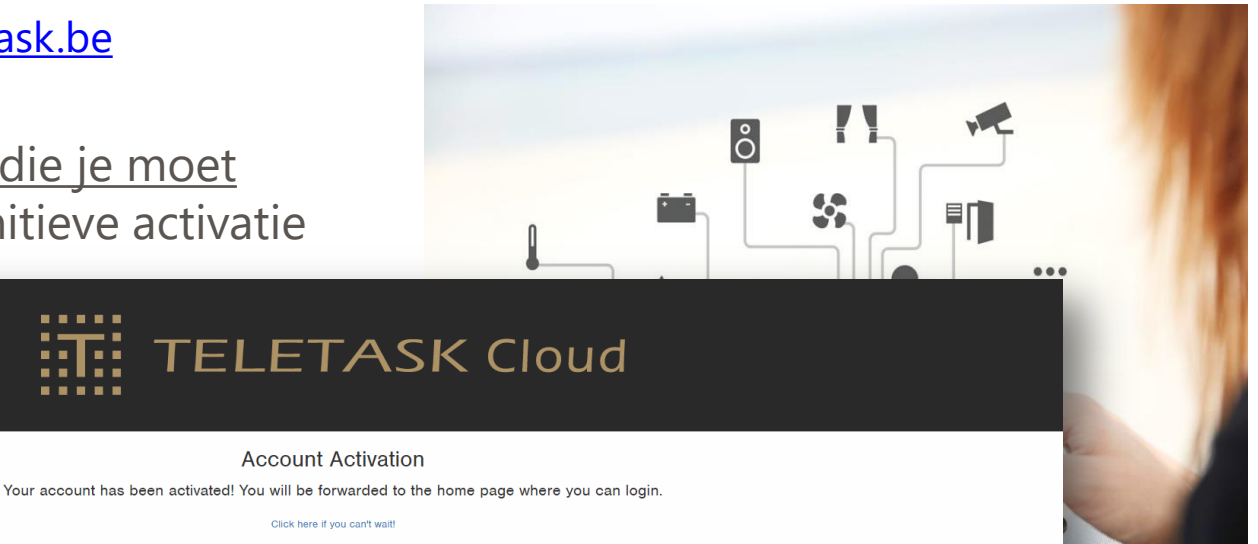

© 2016 TELETASK byba

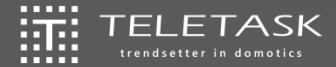

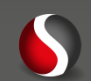

#### Inloggen

| TELETASK Cloud    | Getting Started<br>It appears you don't have any TELETASK Cloud locations yet. Here are some tips to get you started.                                                                                                    | L Koen Debruyne → |
|-------------------|----------------------------------------------------------------------------------------------------|-------------------|
| Vour Devices      | <ul> <li>○ I'm an end user</li> <li>I'm a system integrator</li> </ul>                                                                                                    |                   |
| © 2016 TELETASK b | Litroduction<br>We made a video to help you learn about the new textures in PROBOFT and the TELETASK Cloud.<br>Texplains all of the store required to get your installation and mobile devices conceled.<br>How To TELETASK Cloud setuper we have a store of the store of the s |                   |
|                   | Prevenue<br>C                                                                                                    |                   |

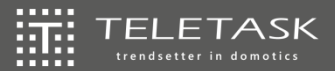

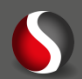

#### 2. Centrale linken aan Cloudaccount

**Wia Prosoft** 

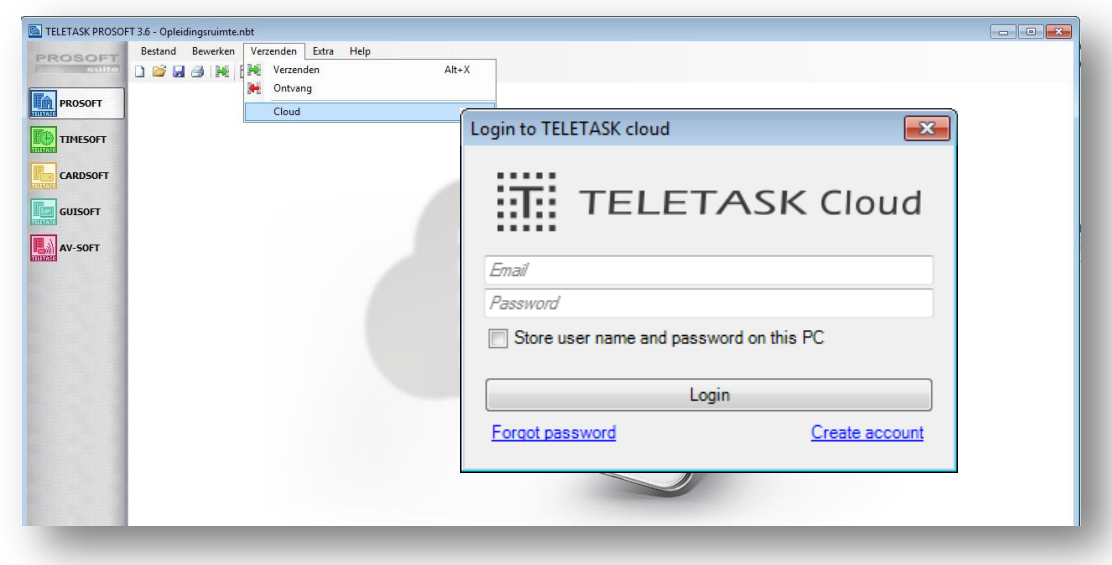

Informatieve bevestigingsmail

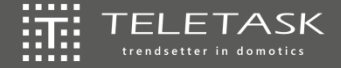

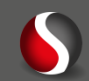

#### 3. Programmatie versturen naar centrale

**Wia Prosoft** 

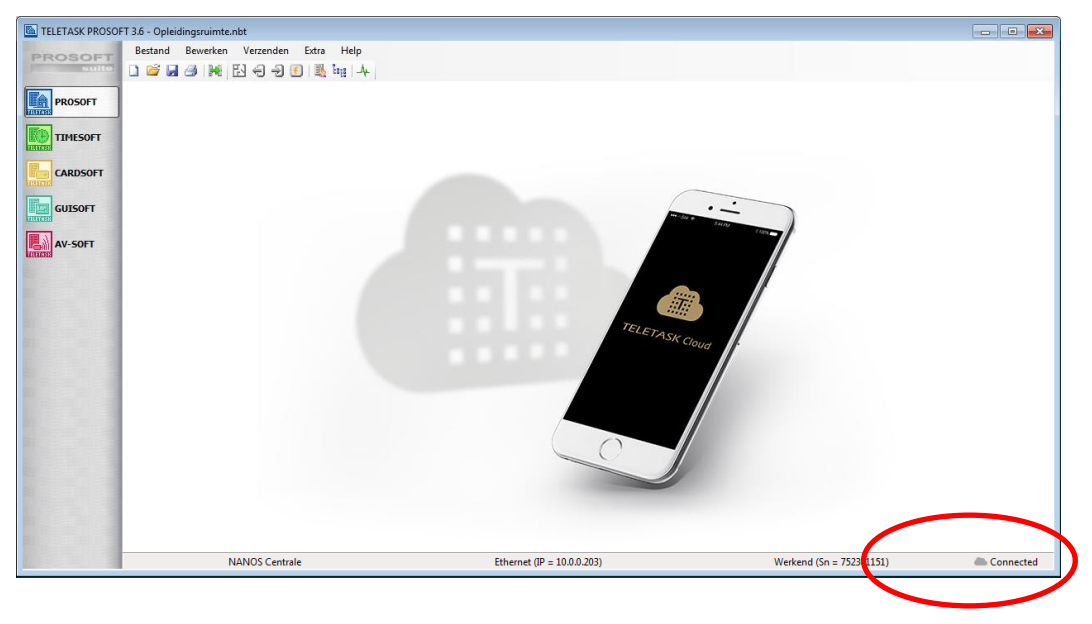

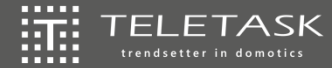

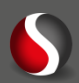

# 4. De installatie is nu gelinkt aan de Cloudaccount:

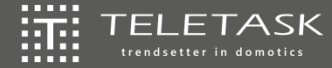

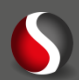

- 5. Eigenaar en andere gebruikers aanmaken:
- **Wia Prosoft**

| SOFT Bestand     | d Bewerken Ve<br>🖬 🎒 🎀 🖽 🗧         | zenden Extra                                                           | Help<br>pties                      |                                                             |                                |               |                |       |                       |   |
|------------------|------------------------------------|------------------------------------------------------------------------|------------------------------------|-------------------------------------------------------------|--------------------------------|---------------|----------------|-------|-----------------------|---|
| ROSOFT           |                                    | ing н<br>Li<br>Со                                                      | iërarchisch<br>centies<br>entrales | ie lijst                                                    |                                |               |                |       |                       |   |
| MESOFT           |                                    | <u></u> 6                                                              | ebruikersco                        | ode                                                         |                                |               |                |       |                       |   |
| ARDSOFT          | Definieer g                        | ebruikers                                                              |                                    |                                                             |                                |               |                |       |                       | × |
|                  |                                    |                                                                        |                                    |                                                             |                                |               |                |       |                       | _ |
| JISOFT           | Gebruike                           | rsbeheer                                                               |                                    |                                                             |                                |               |                |       |                       |   |
| 7-SOFT           | Gebruike                           | rsbeheer<br>ruikerscode:                                               |                                    | •••••                                                       |                                |               |                |       |                       |   |
| /-SOFT           | Gebruike                           | ruikerscode:<br>)FT                                                    |                                    | •••••                                                       |                                |               |                |       |                       |   |
| JISOFT<br>/-SOFT | Gebruike<br>Geb<br>CARDSC<br>Users | rsbeheer<br>ruikerscode:<br>DFT<br>Groups                              |                                    | ••••                                                        |                                |               |                |       |                       |   |
| /-SOFT           | Gebruike<br>Geb                    | rsbeheer<br>ruikerscode:<br>DFT<br>Groups<br>Name                      | ~                                  | •••••                                                       | Cloud access                   | Proximity tag | Proximity card | PORTA | Group                 |   |
| JSOFT            | Gebruike<br>Geb                    | rsbeheer<br>ruikerscode:<br>DFT<br>Groups<br>Name<br>Pieterjan         | ~                                  | Email address<br>pieterjan bulteel@sta                      | Cloud access<br>Owner          | Proximity tag | Proximity card | PORTA | Group<br>None         |   |
| JSOFT            | Gebruike<br>Geb                    | rsbeheer<br>ruikerscode:<br>DFT<br>Groups<br>Name<br>Pieterjan<br>Koen | *                                  | Email address<br>pieterjan bulteel@sta<br>koen.debruyne@sta | Cloud access<br>Owner<br>Owner | Proximity tag | Proximity card | PORTA | Group<br>None<br>None |   |

Wersturen naar de centrale => bevestigingsmail naar users voor paswoordactivatie

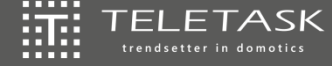

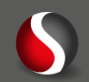

#### 5. Eigenaar en andere gebruikers aanmaken:

| TELETASK Cloud Cocations Opleidingsruimte     | Opleidingsruimte Settings<br>NANOS: 752301151 Convector<br>Your system Integrator has full access (user management and ISGUI) to this location. You can o | change this at any time in the "System Integrators" pan  | el below.                    | ▲ Koen Debruyne -        |
|-----------------------------------------------|----------------------------------------------------------------------------------------------------|----------------------------------------------------------|------------------------------|--------------------------|
| Your Devices                                  | ···· , ··· , ··· , ··· , ··· , ··· , ··· , ··· , ··· , ··· , ··· , ··· , ··· , ··· , ··· , ··· , ··· , ··· , ··                                           |                                                          |                              |                          |
| Help                                          | System Integrators                                                                                                    |                                                          |                              | >                        |
|                                               | Users                                                                                                    |                                                          |                              | ~                        |
|                                               | Q Bearch                                                                                                    |                                                          |                              | + Add                    |
|                                               | Name                                                                                                    | Access Cards                                             | PORTA Group                  |                          |
|                                               | Pieterjan Buiteel (system integrator)                                                                                                    | None                                                     | Ø None                       | 🖍 Edit 🗙                 |
|                                               | Cédric Ryckaert (owner)                                                                                                    | None                                                     | ⊘ None                       | 🖍 Edit 🗙                 |
|                                               | Koen Debruyne (owner)                                                                                                    | None                                                     | Ø None                       | 🖍 Edit 🗙                 |
| TELETASK Clo<br>Cocations<br>Opleidingsruimte | ud Opleidingsruimte Settings<br>NANOS: 752301151 Convected<br>Your system integrator has full access (user management and ISGUI) to this I                | location. You can change this at any time in the "System | em Integrators* panel below. | L Koen Debruyne →        |
| Your Devices                                  |                                                                                                    |                                                          |                              |                          |
| Pelp                                          | System Integrators                                                                                                    |                                                          |                              | •                        |
|                                               | Name                                                                                                    |                                                          |                              | Rights                   |
|                                               | Pieterjan Bulteel                                                                                                    |                                                          |                              | Full access +            |
|                                               |                                                                                                    |                                                          |                              | Full access<br>No access |
|                                               | Users                                                                                                    |                                                          |                              | >                        |
|                                               | Devices                                                                                                    |                                                          |                              | >                        |

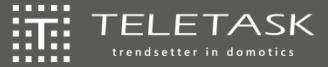

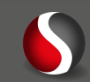

#### Uitzonderlijke situaties bij professioneel LAN-netwerk

- Cloud gebruikt poorten die in een thuisnetwerk standaard open staan.
  - => In professioneel kan dit uitzonderlijk toch gesloten staan.
  - => Oplossing CloudPortTester.exe
- In professioneel netwerk: naam server (=DNS server) van provider of Google gebruiken (bv. 8.8.8.8)

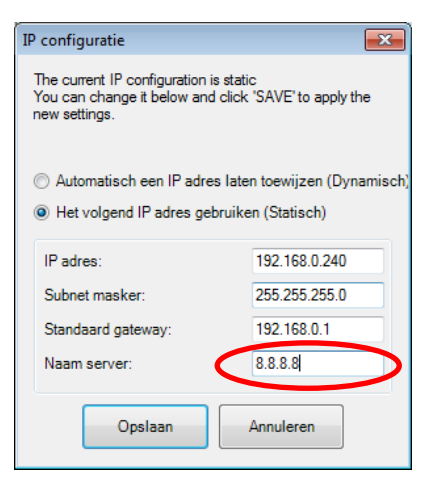

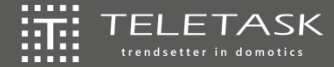

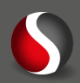

| Cloud e | n IP-can | nera's: |
|---------|----------|---------|
|---------|----------|---------|

#### Naar de IP camera toe:

- Apart poortnr. Nodig per IP-camera
- In te stellen in settings IP-camera
- Naar **router** toe :
  - Apart poortnummer IP-camera forwarden in router naar IP-adres van IP-camera
- Naar **Cloud** toe (= het enige wat wijzigt):
  - Enkel een URL naar het lokale IP-adres nodig
  - Poortnummer opgeven die werd geforward in router

| General                          |                                         |            |
|----------------------------------|-----------------------------------------|------------|
| Camera name:                     | Camera 1                                | Rooms      |
| Video settings                   |                                         |            |
| Camera Url:                      |                                         |            |
| http://192.168.0.24              | 1/axis-cgi/jpg/image.cgi?resolution=640 | «480       |
| Camera port for cloud ac<br>5630 | cess:                                   |            |
| Motion JPEG mode:                | response, but lower framerate           |            |
| Server streaming                 | g: higher frame rate                    |            |
| Authentication (optional,        | not recommended for 'Still Image'):     |            |
| User name:                       | Teletask                                |            |
| Password                         | •••••                                   | Test video |
| VoIP Settings                    |                                         |            |
| VoIP Call ID:                    |                                         |            |
| DTMF accept call:                |                                         |            |
| DTMF end call:                   |                                         |            |
| Door opener settings             |                                         |            |
| TELETASK function:               |                                         |            |
| Geen                             | ▼ 🗈                                     |            |
|                                  | - E                                     |            |
| DTMF door code:                  |                                         |            |
|                                  |                                         |            |

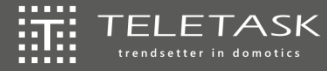

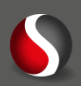

#### Define IP camera or video door phone x Cloud en IP-camera's: General Rooms Camera name: Camera 1 Voorbeeld poortinstelling in IP-camera Axis: T Video settings Camera Url: System Options/Advanced TC... × + http://192.168.0.241/axis-cgi/jpg/image.cgi?resolution=640x480 I92.168.2.15/admin/advanced\_tcpip.shtml?id=7 V C Q Zoeken ☆ 自 ♣ ☆ 😕 😑 Camera port for cloud access: 5630 **DNS** Configuration Video View Obtain DNS server address via DHCP Motion JPEG mode: Live View Config • Use the following DNS server address: Still Image: fast response, but lower framerate Domain name: (use ; to separate names) Detectors Server streaming: higher frame rate Primary DNS server: Applications Authentication (optional, not recommended for 'Still Image'): Secondary DNS server: Events NTP Configuration Teletask User name: View Obtain NTP server address via DHCP Recordings Password Test video ..... • Use the following NTP server address: Languages Network address: (host name or IP address) VoIP Settings Host Name Configuration System Options Security axis-accc8e2724b1 Use the host name: VoIP Call ID: Date & Time Network Enable dynamic DNS updates DTMF accept call: ▼TCP/IP Register DNS name: (Axisproduct.example.com) Basic DTMF end call: 30 TTL: Advanced SOCKS Link-Local IPv4 Address QoS Auto-Configure Link-Local Address View Door opener settings SNMP UPnP™ нттр TELETASK function: RTP HTTP n 5630 Bonjour Geen -HTTPS Storage Ports & Devices - 🖻 HTTPS port: 443 Maintenance Support NAT traversal (port mapping) for IPv4 DTMF door code: Advanced NAT traversal is disabled. Enable About Use manually selected NAT router: (LAN IP address) Altornative UTTD ports 0 OK Annuleren 🚱 🍐 🚞 🖸 📀 曼

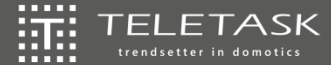

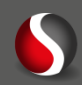

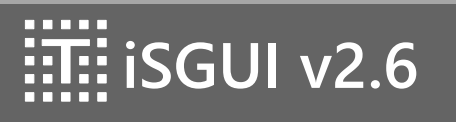

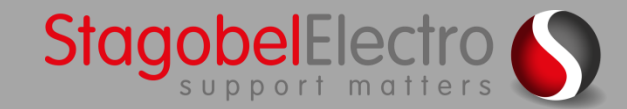

# iSGUI v2.6

. \_

T

TELETASK Cloud

- Cloud ondersteuning
- Beschikbaar in de Apple Appstore & Google Play
- Ook beschikbaar voor Windows PC & mac

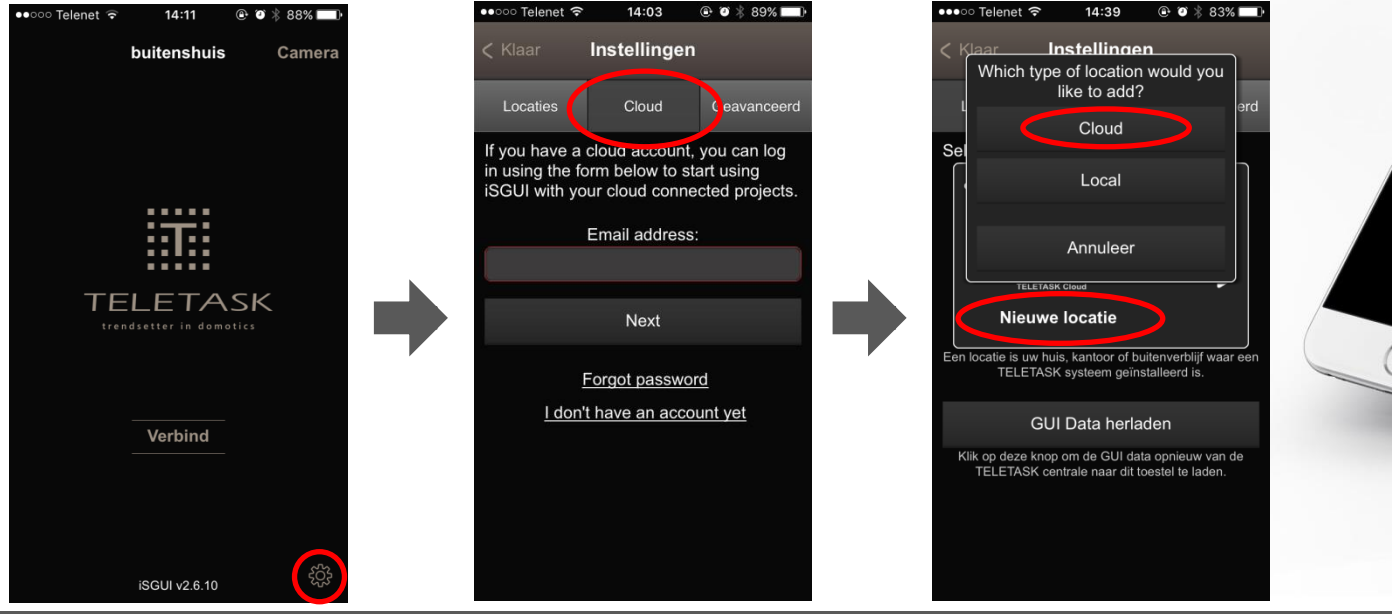

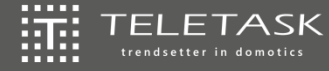

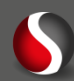

iSGUI v2.6

- Smartphone of tablet verloren:
  - User blokkeren via Cloudaccount
  - Device blokkeren via Cloudaccount

| TELETASK Cloud | Thuis Settings                    |                   |                  | L Koen Debruyne - |
|----------------|-----------------------------------|-------------------|------------------|-------------------|
| Locations      | NANOS: 011280185 Connected        |                   |                  |                   |
| Thuis          | System Integrators                |                   |                  | >                 |
| Your Devices   | Users                             |                   |                  | ~                 |
| Help           | Q Search                          |                   |                  | + Add             |
|                | Name                              | Access Cards      | PORTA Group      |                   |
|                | Koen Debruyne (system integrator) | None              | Ø None           | 🖍 Edit 🗙          |
|                | Your Devices                      |                   |                  | 💄 Koen Debruyne 🗸 |
| Q Locations    | Below is a list of your devices.  |                   |                  |                   |
| Your Devices   | Name                              | Added             | Synced Locations |                   |
| 3 Help         | IOS 9.3.4 iPhone6,2 (8/2016)      | 30 Aug 2016 12:29 | Thuis            | ×                 |
|                | © 2016 TELETASK byba.             |                   |                  |                   |

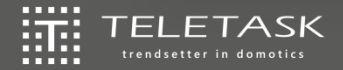

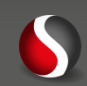

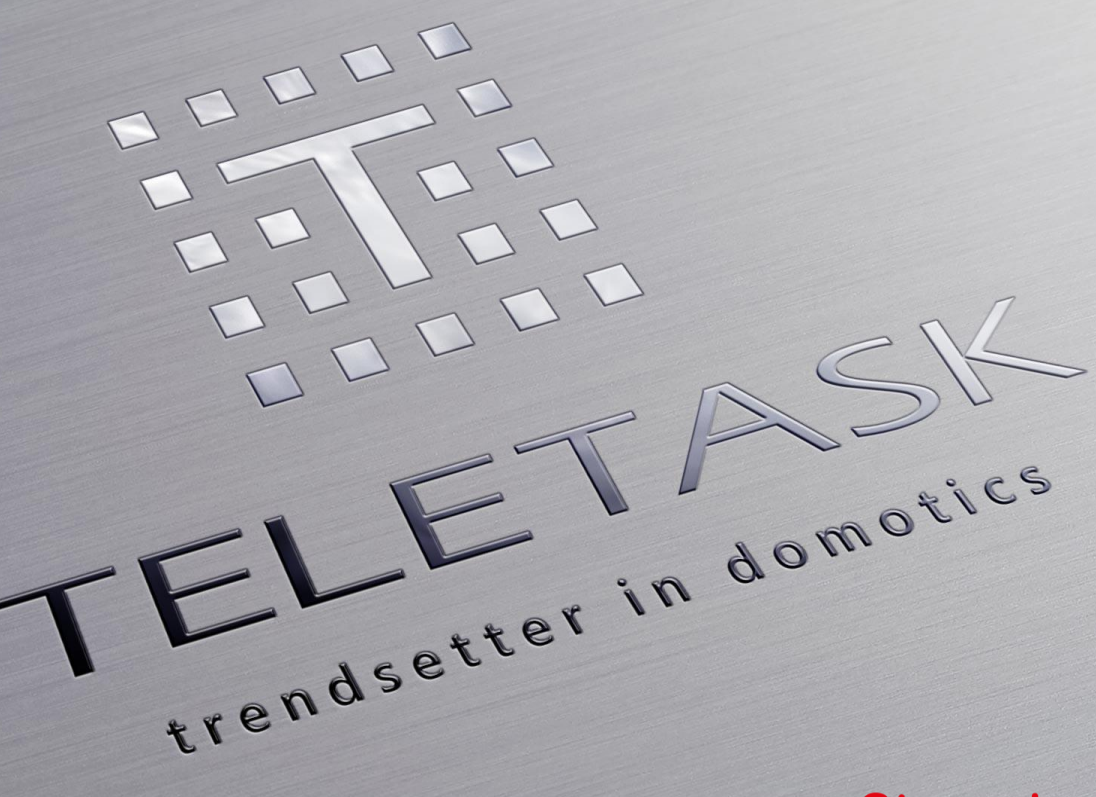

www.stagobel.be

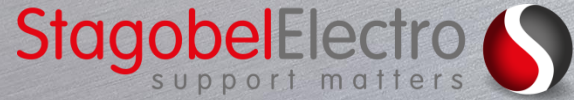